## GETTING STARTED: AUTHORIZING DEVICES

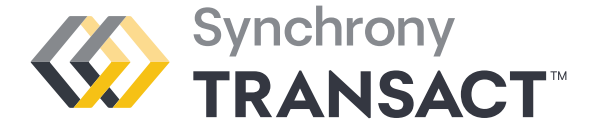

Device Name: Location ID: Passcode:

Register device

Device Name

## **ACTIVATING FROM A TABLET OR SMARTPHONE**

- 1. From the device you wish to register, scan the QR code using your smartphone camera.\* You can also type in or click the link: bcpos.mysynchrony.com/posWeb/registration and proceed to the next step. Using Chrome or Safari is recommended.
- 2. Enter the unique Device Name, Location ID and Passcode for the device (provided by your Administrator). Passcode is case sensitive.
- **3.** Click Continue.
- **4.** Bookmark the URL.

If it's an iPhone or iPad, look for this symbol to bookmark: change the name to "Synchrony Transact."

If it's an Android, look for this symbol to bookmark: change the name to "Synchrony Transact."

## **ACTIVATING FROM A LAPTOP**

**1.** From your laptop, type in or click the link: bcpos.mysynchrony.com/posWeb/registration and proceed to the next step.

Or skip the long URL:

- Open your Web browser (Chrome or Safari) and enter toolbox.syf.com.
- Click Synchrony Transact.
- Click last three words of paragraph on left side (Access Transact here).
- **2.** Enter the unique Device Name, Location ID and Passcode for the device (provided by your Administrator). Passcode is case sensitive.
- **3.** Click Continue.
- **4** Bookmark the URL.

If it's a desktop device, look for the X in the upper right corner to bookmark and change the name to "Synchrony Transact."

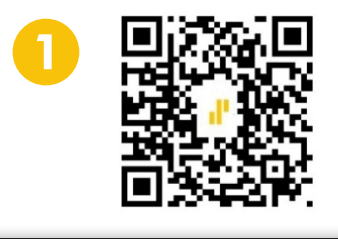

Setup this device at [https://qbusinesscenter.mysynchrony.com] and then complete the below information.

The ID that Synchrony assigned to

Passcode

The 8-digit code generated during

Location ID

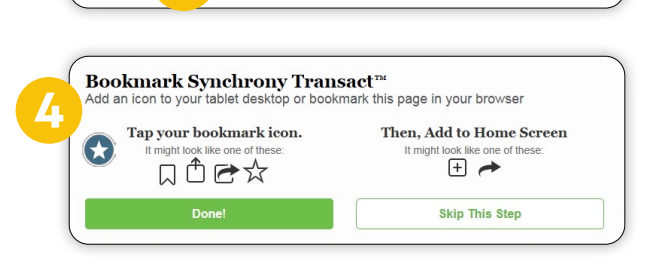

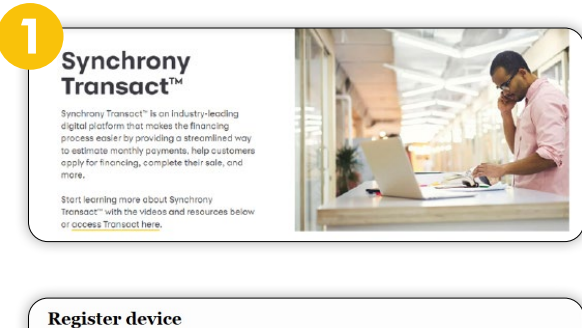

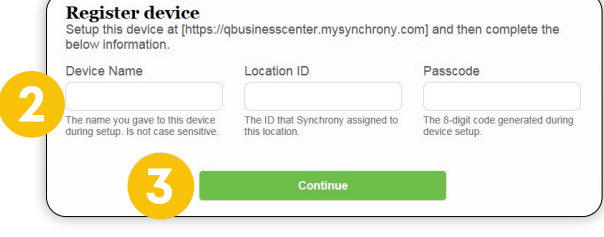

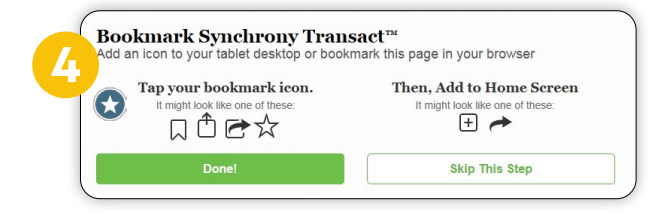